#### 一、任意选修课程选课步骤

## 选课对象: 2020级、2021级、2022级、2023级学生

1. 学生登录新教务系统后,点击屏幕上门"学生选课中心"开始选课;

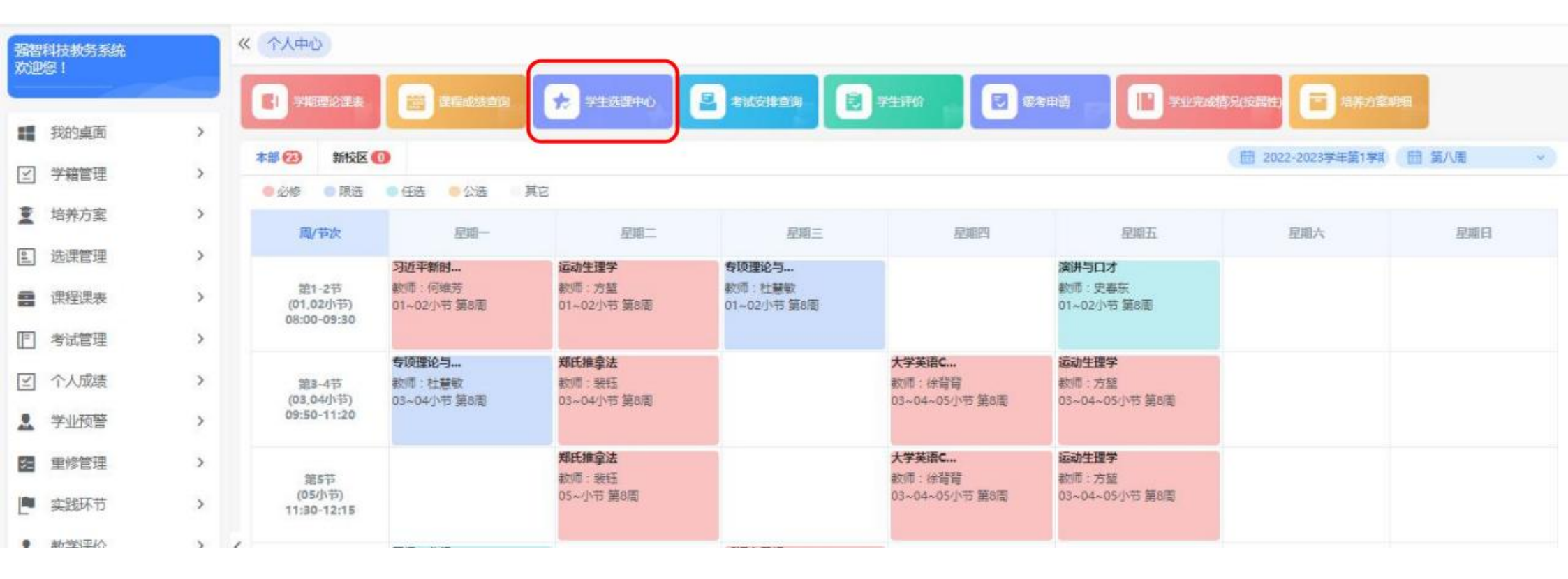

## 2. 学生进入"学生选课中心"后,选择《2023-2024学年第2学期任选选课》批次,依次点击"进入选课";

| ○学生选课池 ×        |                       |                                          |             |                                            |         |
|-----------------|-----------------------|------------------------------------------|-------------|--------------------------------------------|---------|
| 学年学期            |                       | 选课名称                                     |             | 选课时间                                       | 操作      |
| 2023-2024学年第2学期 |                       | 2023-2024学年第二学期任意选修课选课                   |             | 2023-11-24 00:00~2023-11-30 00:00          | 进入选课    |
|                 |                       |                                          |             |                                            |         |
|                 |                       |                                          |             |                                            |         |
|                 | 学年学期: 2023-2024学年第2学期 | 选课时间:2023-11-24 00:00 ~ 2023-11-30 00:00 | 每天选课时间: 未控制 | 预览选课时间:2023-11-24 00:00 ~ 2023-11-30 00:00 |         |
| 选课抽签:选课抽签       |                       | 选课控制: 可选可退                               |             | 教学班选课人数:不控制(允许超限选人数)                       |         |
| 预置课是否可退: 否      |                       | 允许冲突选课: 否                                |             | 控制选课学分: 控制                                 |         |
|                 |                       |                                          |             |                                            | 返回 进入选课 |

# 3. 学生进入选课界面后,根据图示点击"选修选课",查看可选课程;点击"选课结果查看及退选", 查看已选课程;

|                                                                                                    |                            |          |           |         |         |            |       | 本学期选课学分/   | 门数要求及已违循况                                  |          |                  |     |         |           |     |            |            |          |  |
|----------------------------------------------------------------------------------------------------|----------------------------|----------|-----------|---------|---------|------------|-------|------------|--------------------------------------------|----------|------------------|-----|---------|-----------|-----|------------|------------|----------|--|
|                                                                                                    | 82090                      | 体育选择(空制) |           | 体育选择    | 羅(1空事() | 的物质        | (#空句) | 808        | #(12\$)                                    | 本字题计划    | 字期计划选择(控制)       |     | 時日頃(空中) | 院专业造课(控制) |     | 公进课选课(12年) |            | 植物选择(拉物) |  |
| 本ののマガ 学分 门数                                                                                                    |                            | 学分       | 1780      | 学分      | 1780    | 学分         | 1783  | 学分         | 门政                                         | 举分       | (7#X             | 举分  | (782    | 学分        | の数  |            |            |          |  |
| 设置(控制)要求                                                                                                    | 不控制                        | 不控制      | 不控制       | 不控制     | 不控制     | 不控制        | 不控制   | 不控制        | 不被制                                        | 不控制      | 不控制              | 不抽制 | 不控制     | 不控制       | 不抽制 | 不拉制        | 不控制        |          |  |
| 已透明计                                                                                                    | 16.9                       | 0        | 0         | 0       | 0       | 0          | 0     | 0          | 0                                          | 0        | 0                | 0   | 0       | 0         | 0   | 0          | 0          |          |  |
|                                                                                                    |                            |          |           |         |         |            | *7    | 脱离信外高度全体复杂 | 学生 化合成 化合成 化合成 化合成 化合成 化合成 化合成 化合成 化合成 化合成 | 60       |                  |     |         |           |     |            |            |          |  |
|                                                                                                    |                            |          | 人文和       | 1学(1空制) |         |            | 自然科学店 | 240        |                                            | 社会科学(空物) |                  | 工程  | 技术(控制)  |           |     | 其它(空制)     |            |          |  |
|                                                                                                    |                            |          | 平分        | 0       | 100     | 学分         |       | 1782       | 学分                                         | 0        | 100              | 学分  | 0       | 82        | 学分  |            | 「東         |          |  |
| 19.                                                                                                    | (设置)注电)要求 不拉制 不拉制          |          | 不抽题       | N       | 不控制     | 不控制        | 雨     | 不控制        | 不控制                                        | 不控制      |                  | 不控制 | 不控制     |           |     |            |            |          |  |
|                                                                                                    |                            |          |           |         |         |            |       |            |                                            |          |                  |     |         |           |     |            |            |          |  |
| 法海社里古鲁乃记法                                                                                                    |                            |          | 0         |         | D       | 0          |       | 0          | 0                                          |          | 0                | 0   |         |           | 0   |            | 0          |          |  |
| 透測結果臺灣及退送                                                                                                    | 通統计<br>选课/道课日志查考           | f        | 0         |         | D       | 0          |       | 0<br>∓#!   | •                                          |          | D                | 0   | 5       |           | 0   |            | 0          |          |  |
| )<br>密度式書音單語或<br>圖                                                                                                    | 1880年<br>) 法课/法课日志查者<br>新一 | E        | 0<br>R#=  |         | 0       | 0          | E     | 0<br>#85   | 0                                          | ,        | 。<br><i>慶</i> 順五 | 0   |         | 星順六       | 0   |            | 0<br>62663 |          |  |
| (<br>)<br>)<br>)                                                                                                    | 1880年<br>透洪/遼漢日志斎者<br>新一   | E        | 0<br>股略二  |         | 0       | 0<br>RXME: | E     | 0<br>#81   | 0<br>~<br>E3858                            | ,        | 。<br><i>開</i> 網五 | 0   |         | 夏順六       | 0   |            | 0<br>2060  |          |  |
| <ul> <li>透測結準臺積及退洗</li> <li></li> <li></li></ul>                                                                                                    | (380)<br>〕 決満/遺潭日志臺考<br>■  | E        | 0         |         |         | 0<br>RME   | Ξ.    | 0<br>*#5   | 0<br>~<br>83853                            | ,        | 夏順五              | 0   |         | 夏順六       | 0   |            | 0<br>2010  |          |  |
| <ul> <li>法律法律查查及退选</li> <li>()</li> <li>()</li> </ul>                                                                                                    | (380)<br>〕 決漠/道理日志蛮者<br>■  | E        | 0<br>RXE= |         | D       | 0<br>RM    | Ξ     | 0          | 0                                          |          | 0<br><i>股</i> 網五 | 0   |         | 夏順六       | 0   |            | 0<br>2010  |          |  |
| <ul> <li>法洪祐栄査者及退法</li> <li>第</li> <li>第</li> <li>第</li> <li>第</li> </ul>                                                                                                    | 週週计<br>〕 決漠/ 浪涛日志蛮者<br>■   |          | 0<br>RDE= |         | D       | 0<br>##:   | E     | 0<br>7-25  | 0<br>~<br>R2002                            |          | 0<br><i>際</i> 順五 | 0   |         | 夏地大       | 0   |            | 0<br>2010  |          |  |
| <ul> <li>透測結果臺灣及遺造</li> <li>第</li> <li>第</li> <li>9</li> <li>9</li> <li< td=""><td>透明<br/>〕 边洪/道岸日古臺間<br/>第一</td><td></td><td>0</td><td></td><td>D</td><td>0<br/>200</td><td>Ξ</td><td>0<br/>*#</td><td>0<br/>~<br/>59853</td><td></td><td>原施五</td><td>0</td><td></td><td>星順六</td><td>0</td><td></td><td>0<br/>RME</td></li<></ul> | 透明<br>〕 边洪/道岸日古臺間<br>第一    |          | 0         |         | D       | 0<br>200   | Ξ     | 0<br>*#    | 0<br>~<br>59853                            |          | 原施五              | 0   |         | 星順六       | 0   |            | 0<br>RME   |          |  |

1

4. 学生进入选课界面后,查询可选课程,点击所选课程右侧"选课",完成该门课程选择;

| 选课学分情况                                  | 选修选课 本学期计划选课 |     |          |               |      |      |      |              |      | 安全議員   |
|-----------------------------------------|--------------|-----|----------|---------------|------|------|------|--------------|------|--------|
| ( ) ( ) ( ) ( ) ( ) ( ) ( ) ( ) ( ) ( ) | 上课款师:        | 里河  |          |               |      |      |      |              |      | BURNER |
| 律程编号                                    | 课程名          | 分组名 | 合适名称     | <b>学</b><br>分 | 上课教师 | 上课时间 | 上環地点 | 上環校区         | 时间冲突 | 1211   |
| 08030024                                | 展話运営         |     | 运动21运训8班 | 1             |      |      |      | \$1 <u>0</u> |      | 這應     |
| 16030001                                | 具林匹克运动       |     | 运动21运训8班 | 1             |      |      |      | 本校           |      | 运用     |
| 10030003                                | 型球           |     | 运动21运动8班 | 1.5           |      |      |      | 本校           |      |        |
| 23030007                                | 网球           |     | 运动21进以8班 | 1.5           |      |      |      | 本校           |      | 透調     |
| 27030003                                | 大字英语D        |     | 运动21运动8班 | 2             |      |      |      | 本校           |      | 透流     |

5. 学生进入选课界面后,查询已选课程,点击所选课程右侧"退选",完成该门课程退选;

6. 学生完成选课后,点击所选课程右侧"退选",完成该门课程退选;

| 选课课表 选课结果查看及追加 | 8 读课/设课日志查看   |     |      |      |      |      |      |      |      |           |
|----------------|---------------|-----|------|------|------|------|------|------|------|-----------|
| 课程编号           | 課程名称          | 学分  | 课程局性 | 上课税师 | 上课时间 | 上课地点 | 上课短回 | 选修类型 | 选课状态 | 操作        |
| 313010002      | 创业基础          | 1.5 | 动物   |      |      |      | 本校   | 主体   | 送中   | <u>23</u> |
| 123010025      | 运动印度学         | 3   | 必修   |      |      |      | 本校   | 主委   | 选中   | 選送        |
| 115010004      | 马克思主义基本原理     | 3   | ŵ18  |      |      |      | 本校   | 主领   | 选中   | 遗法        |
| 314010009      | 体實圖視線处理       | 1   | 219  |      |      |      | 本校   | 主物   | 透中   | 透透        |
| 115010015      | 形物与政策4        | ,4  | 2119 |      |      |      | 本校   | 主修   | 遗中   | 23        |
| 103020045      | 专项理论与实践(空手通4) | 6   | 限选   |      |      |      | 本校   | 主修   | 选中   | 123       |
| 105010032      | 但事款育学         | 2   | 必修   |      |      |      | 本校   | 主修   | 选中   | 道法        |
| 110030003      | 压球            | 1.5 | 任选   |      |      |      | 本校   | 主條   | 法中   | 193       |

### 二、专业类限选课程

### 选课对象:外国语学院2022级英语专业学生

1. 学生登录新教务系统后, 依次点击左侧"学籍管理"→"学籍信息管理"→"方向分流", 进入方向选择界面。

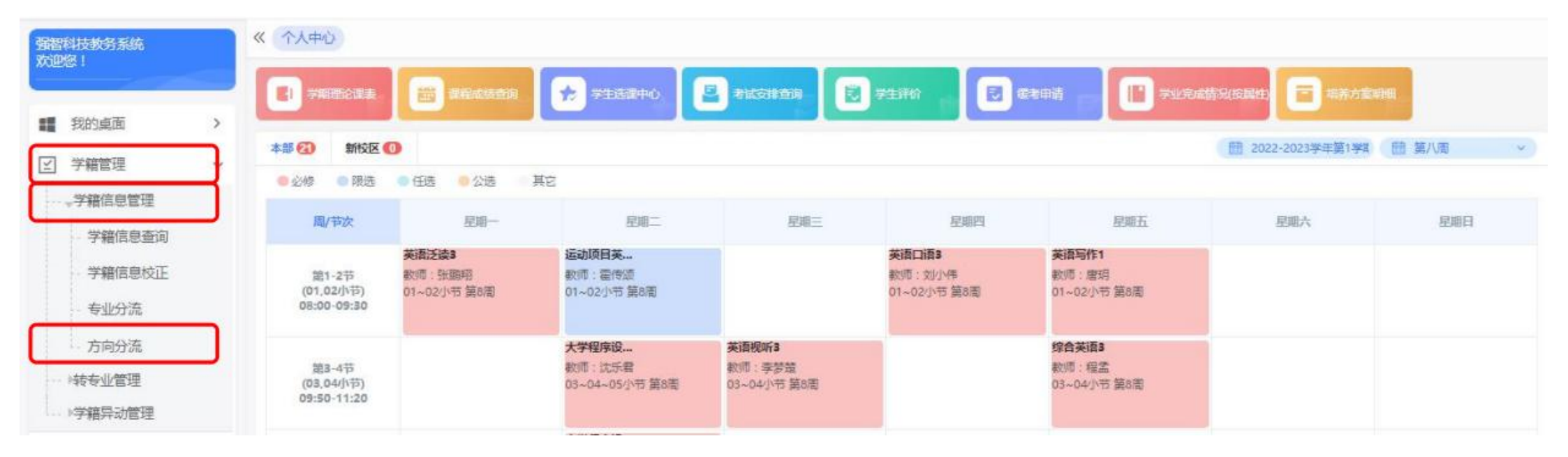

2. 学生进入方向选择界面后,首先勾选志愿选择栏左侧的**白色圆框**;根据兴趣选择第二外语方向,点击相 应方向右侧"选中";完成选择后,点击"提交"。如需更换方向,点击"重置"可重新选择方向。

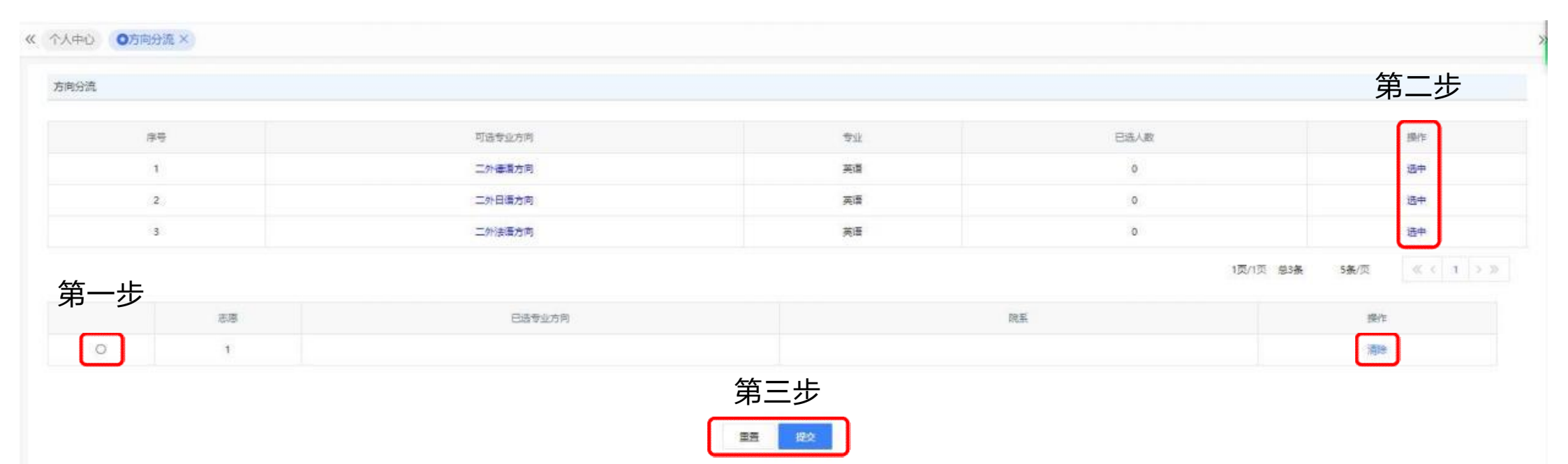